# **ĆWICZENIE 8. Farmakokinetyka gentamycyny po podaniu wielokrotnym w postaci wlewu dożylnego i iniekcji domięśniowej**

### Cel ćwiczenia

Analiza podania wielokrotnego wlewu dożylnego i iniekcji domięśniowej gentamycyny w modelu dwukompartmentowym. Optymalizacja schematów dawkowania na podstawie wyznaczonych parametrów farmakokinetycznych

#### WYKONANIE

A. Porównanie parametrów farmakokinetycznych gentamycyny po wielokrotnym podaniu dawki 100 mg leku w postaci wlewów dożylnych oraz iniekcji domięśniowych dla pacjenta z zaburzoną czynnością nerek.

| Czas podania [h] | Dawka [mg] | Czas trwania wlewu* |
|------------------|------------|---------------------|
|                  |            | [h]                 |
| 0                | 100        | 0,5                 |
| 8                | 100        | 0,5                 |
| 16               | 100        | 0,5                 |
| 24               | 100        | 0,5                 |
| 32               | 100        | 0,5                 |
| 40               | 100        | 0,5                 |
| 48               | 100        | 0,5                 |

Tabela 1. Dawkowanie leku podanego w postaci wlewu i w postaci iniekcji domięśniowych

\*dotyczy tylko wielokrotnego podania wlewu dożylnego

Tabela 2. Zmiany stężenia gentamycyny w osoczu po wielokrotnym podaniu we wlewie dożylnym oraz w postaci iniekcji domięśniowych

| Po podaniu wlewów dożylnych |                 | Po podaniu iniekcji domięśniowych |                 |
|-----------------------------|-----------------|-----------------------------------|-----------------|
| Czas [h]                    | Stężenie [mg/l] | Czas [h]                          | Stężenie [mg/l] |
| 1                           | 5,01            | 0,25                              | 0,815           |
| 8                           | 0,828           | 0,5                               | 1,81            |
| 9                           | 5,77            | 0,75                              | 2,28            |
| 16                          | 1,25            | 1                                 | 2,44            |
| 17                          | 6,15            | 2                                 | 2,14            |
| 24                          | 1,46            | 3                                 | 1,70            |
| 25                          | 6,35            | 4                                 | 1,41            |
| 32                          | 1,57            | 6                                 | 1,09            |
| 33                          | 6,45            | 8                                 | 0,895           |
| 40                          | 1,62            | 16                                | 1,35            |

| 41    | 6,50  | 24    | 1,58  |
|-------|-------|-------|-------|
| 48    | 1,65  | 24,25 | 2,36  |
| 48,25 | 3,59  | 24,5  | 3,32  |
| 48,5  | 4,92  | 24,75 | 3,76  |
| 48,75 | 5,84  | 25    | 3,89  |
| 49    | 6,52  | 26    | 3,47  |
| 49,5  | 4,16  | 28    | 2,53  |
| 50    | 3,22  | 30    | 2,04  |
| 50,5  | 2,82  | 32    | 1,70  |
| 51    | 2,60  | 40    | 1,76  |
| 52    | 2,35  | 48    | 1,79  |
| 53    | 2,15  | 48,25 | 2,56  |
| 56    | 1,66  | 48,5  | 3,52  |
| 60    | 1,19  | 49    | 4,08  |
| 64    | 0,844 | 50    | 3,64  |
| 72    | 0,428 | 52    | 2,68  |
|       |       | 56    | 1,80  |
|       |       | 60    | 1,28  |
|       |       | 64    | 0,910 |
|       |       | 72    | 0,462 |

1. Uruchomić program TopFit.

2. Otwiera się strona MENU SELECTION, a na niej MAIN MENU, z którego należy wybrać opcję 4 – EDIT HEADER. Otwiera się strona HEADER, którą należy opisać, zmieniając okienka tabulatorem, a następnie wcisnąć klawisz F1 (Save).

3. Z MAIN MENU wybrać opcję 5 – EDIT DATA.

4. Otwiera się strona FORMULATION DATA. Po wciśnięciu klawisza spacji wybiera się sposób podania leku (Bolus/Infusion).

5. Wcisnąć klawisz F7. Otwiera się strona DOSING TABLE. Przy pomocy spacji należy rozwinąć listę jednostek czasu i podanej dawki i wybrać odpowiednie jednostki. W tabelce należy wpisać czasy podania leku, dawki i czasy trwania wlewów zgodnie z Tabelą 1, a następnie zatwierdzić klawiszem F1.

6. Wcisnąć klawisz F8. Otwiera się strona DATA SETS. Należy wpisać rodzaj matrycy biologicznej i jednostkę, w której wyrażono stężenia. Wybrać funkcję ważenia  $1/y^2$ , a następnie zatwierdzić klawiszem F1.

7. Podwójnie wcisnąć klawisz F8. Do tabeli należy wpisać dane z Tabeli 2 dotyczące stężeń gentamycy oznaczonych w odpowiednich punktach czasowych po wielokrotnym podaniu dawki 100 mg w postaci wlewów dożylnych. Nacisnąć trzykrotnie F1.

8. Z MAIN MENU wybrać opcję 8 – ENTER METHODS MENU, a z METHODS MENU opcję 2 – STANDARD COMPARTMENT MODELS.

9. Z SELECT DISPOSITION MODEL należy wybrać opcję 2 – TWO COMPARTMENT.

10. Ze STANDARD COMPARTMENT MODELS należy wybrać opcję 1 – SELECT DATA SETS.

11. Na stronie LIST SELECTION należy zaznaczyć myszą ► z lewej strony przy pozycji 1 i wcisnąć F1.

12. Ze STANDARD COMPARTMENT MODEL wybrać opcję 6 – START ITERATION.

13. Na stronie RESULTS MENU wybrać opcję 2 – VIEW GRAPHICS. Przeanalizować przebieg wykresu z asystentem.

14. Nacisnąć F3 – otwiera się strona GRAPHIC PARAMETERS, wprowadzić log na osi y i nacisnąć F1. Przeanalizować przebieg wykresu z asystentem.

15. Po naciśnięciu F10 na ekranie ponownie pojawia się RESULTS MENU, z którego należy wybrać opcję 1 – VIEW RESULTS.

16. Otwiera się strona LIST SELECTION. Aby przeglądać dane należy zaznaczyć READY (F1).

- 17. Zanotować wartości parametrów farmakokinetycznych.
- 19. Powtórzyć przedstawiony wyżej sposób postępowania wpisując do programu TopFit kolejno wyniki z Tabeli 2 po podaniu wielokrotnym iniekcji domięśniowych. W tym przypadku na stronie FORMULATION DATA, po wciśnięciu klawisza spacji wybiera się sposób podania leku (Absorption/i.m.).
- 20. Przeanalizować uzyskane wyniki z asystentem.

# B. Optymalizacja dawkowania gentamycyny na podstawie parametrów farmakokinetycznych

Korzystając z programu *Optymalizacja dawkowania – Antybiotyki* sprawdź, czy zaproponowany schemat leczenia pozwoli na uzyskanie stężeń terapeutycznych gentamycyny u 30-letniej kobiety o masie ciała 70 kg i wzroście 172 cm, która została przyjęta do szpitala z wysoką gorączką o nieznanej etiologii. Oznaczone stężenie kreatyniny w surowicy wynosiło 0.9 mg/dl. Zaproponowano leczenie gentamycyną w dawkach 250 mg podawanych w postaci półgodzinnych wlewów dożylnych co 8 h.

Można założyć, że po podaniu leku w postaci krótkotrwałych wlewów dożylnych, stężenia w stanie stacjonarnym są zbliżone do stężeń uzyskiwanych po wielokrotnym podaniu dożylnym. Przyjąć docelowe wartości stężeń w stanie stacjonarnym:  $C_{max}^{ss} = 8 - 10 \ \mu g/ml$ ,  $C_{min}^{ss} < 2 \ \mu g/ml$ .

- 1. Otworzyć plik Optymalizacja dawkowania Antybiotyki.
- 2. W arkuszu *Start* wpisać cel ćwiczenia.
- 3. W arkuszu *Lek* wpisać informacje dotyczące gentamycyny, takie jak współczynnik solny, biodostępność, zakres terapeutyczny i droga podania. Uwaga w preparatach farmaceutycznych gentamycyna występuje w postaci siarczanu, jednak ze względu na to, że dawka 250 mg odnosi się do gentamycyny w formie zasady, dla współczynnika solnego wpisać wartość 1.
- 4. W arkuszu Pacjent wpisać informacje dotyczące pacjentki.
  - a) Na podstawie obliczonej wartości BMI ocenić konieczność wykorzystania idealnej masy ciała w obliczeniach klirensu kreatyniny
  - b) Obliczyć objętość dystrybucji z wzoru: 0,25 l/kg · DW DW – masa dawkowania, opisana wzorem:

 $DW = IBW + 0.4 \cdot (TBW - IBW)$ TBW - aktualna masa ciała pacjenta IBW - idealna masa ciała

- c) Obliczyć klirens gentamycyny w przeliczeniu na jednostkę (l/h) na podstawie wyznaczonego klirensu kreatyniny z wzoru Cockrofta-Gaulta.
- 5. W arkuszu Wyniki wpisać dawkę leku oraz przedział dawkowania. Zanotować wyliczone wartości C<sup>ss</sup><sub>max</sub>, C<sup>ss</sup><sub>min</sub>oraz wartości parametrów farmakokinetycznych. W celu oszacowania stężenia w stanie stacjonarnym w dowolnym czasie po podaniu leku, należy wpisać czas liczony od momentu podania pierwszej dawki. Przeanalizować wyniki z asystentem.
- 6. Ustalić alternatywne schematy dawkowania gentamycyny (dawka i przedział dawkowania), umożliwiające uzyskanie stężeń terapeutycznych leku.

### C. Optymalizacja dawkowania gentamycyny w oparciu o kryteria PK/PD

Dziewczynka (wiek 9 dni, masa ciała 2500 g) jest leczona gentamycyną w dawce 2,5 mg/kg co 8 godzin. Stężenie gentamycyny w próbce pobranej 1 godz. po rozpoczęciu wlewu wynosiło 8 mg/l ( $C_{max}$ <sup>ss\*</sup>), a stężenie leku w próbce pobranej tuż przed podaniem kolejnej dawki było równe 3 mg/l ( $C_{min}$ ). Badania mikrobiologiczne wykazały obecność Pseudomonas aeruginosa a wyznaczone MIC wynosiło 1 µg/mL.

Określ skuteczność prowadzonej terapii antybakteryjnej u tej dziewczynki, przyjmując docelowe wartości PK/PD:  $\frac{C_{max}^{ss}}{MIC} = 10$ , AUC<sub>24</sub>/MIC = 70 – 100.